# View Calls on SPA300/SPA500 Series IP Phones

## **Objectives**

SPA300/500 series phones maintain a history of received and placed calls. The history can be easily viewed and a number from the list can be easily dialed. With the EditDial feature, a number can be modified. These features allow a small business to see what the phones are being used for.

This document explains how to view placed and received calls on the SPA300 and SPA500 devices.

## **Applicable Devices**

- SPA300 Series IP Phones
- SPA500 Series IP Phones

#### **View Placed or Received Calls**

Step 1. Push the Setup button.

| Getting Started                           | Crauma        |                |             |            |  |
|-------------------------------------------|---------------|----------------|-------------|------------|--|
| Run Setup Wizard                          | Groups        |                |             |            |  |
| <ul> <li>Status and Statistics</li> </ul> | SNMDv3 Groups |                |             |            |  |
| <ul> <li>Administration</li> </ul>        | Crown Name    | Convrite Loval | Mrite Viewe | Dead Views |  |
| ► LAN                                     | Group Name    | Security Lever | write views | Redu views |  |
| <ul> <li>Wireless</li> </ul>              | RO            | authPriv 🖌     | view-none   | view-all   |  |
| <ul> <li>System Security</li> </ul>       | RW            | authPriv 🗸     | view-all    | view-all   |  |
| <ul> <li>Client QoS</li> </ul>            | Add Edit      | Delete         |             |            |  |
| ▼ SNMP                                    |               |                |             |            |  |
| General                                   | Save          |                |             |            |  |
| Views                                     |               |                |             |            |  |
| Groups                                    |               |                |             |            |  |
| Users                                     |               |                |             |            |  |
| Targets                                   |               |                |             |            |  |
| <ul> <li>Captive Portal</li> </ul>        |               |                |             |            |  |
| <ul> <li>Single Point Setup</li> </ul>    |               |                |             |            |  |

Step 2. Push soft-key for received or placed calls.

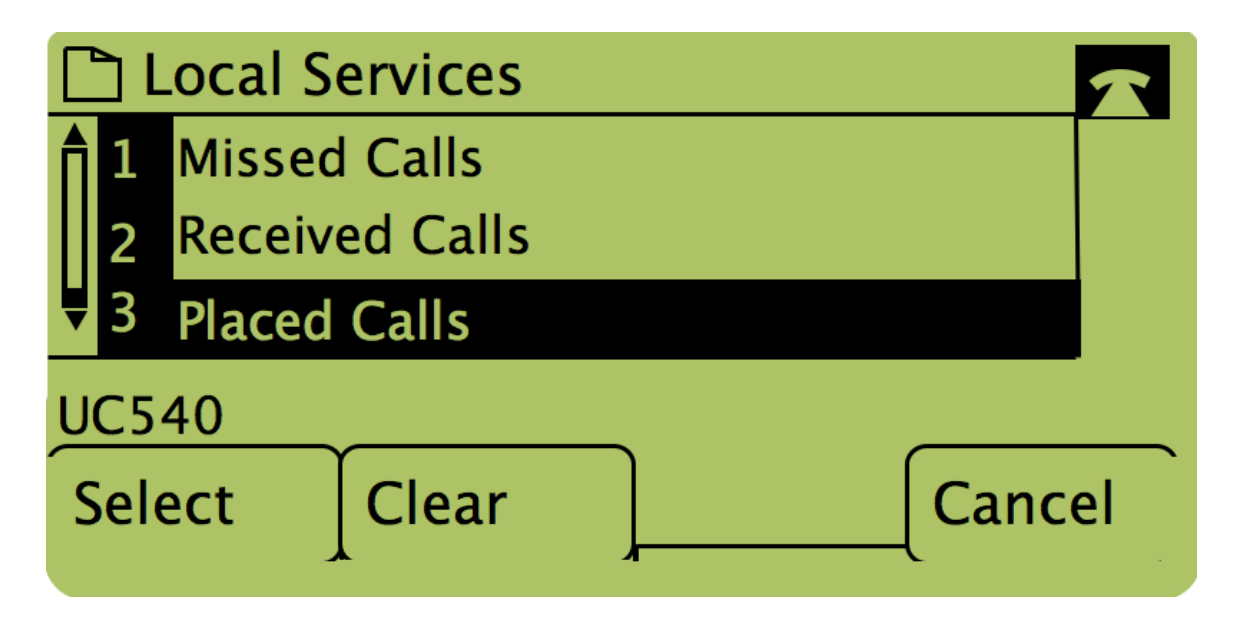

**Note**: The user can also use the navigation arrows to highlight "Placed Calls" or "Received Calls" then push the button below the word "Select."

#### Call Back Using Placed Calls or Received Calls Menu

Getting Started Groups Run Setup Wizard Status and Statistics SNMPv3 Groups Administration Group Name Security Level Write Views Read Views LAN  $\checkmark$  $\checkmark$ view-none < view-all authPriv Wireless RW authPriv V  $\checkmark$  $\checkmark$ view-all view-all System Security Client QoS Add SNMP General Save Views Groups Users Targets Captive Portal Single Point Setup

Step 1. Push the Setup button.

Step 2. Push the soft-key for placed or received calls.

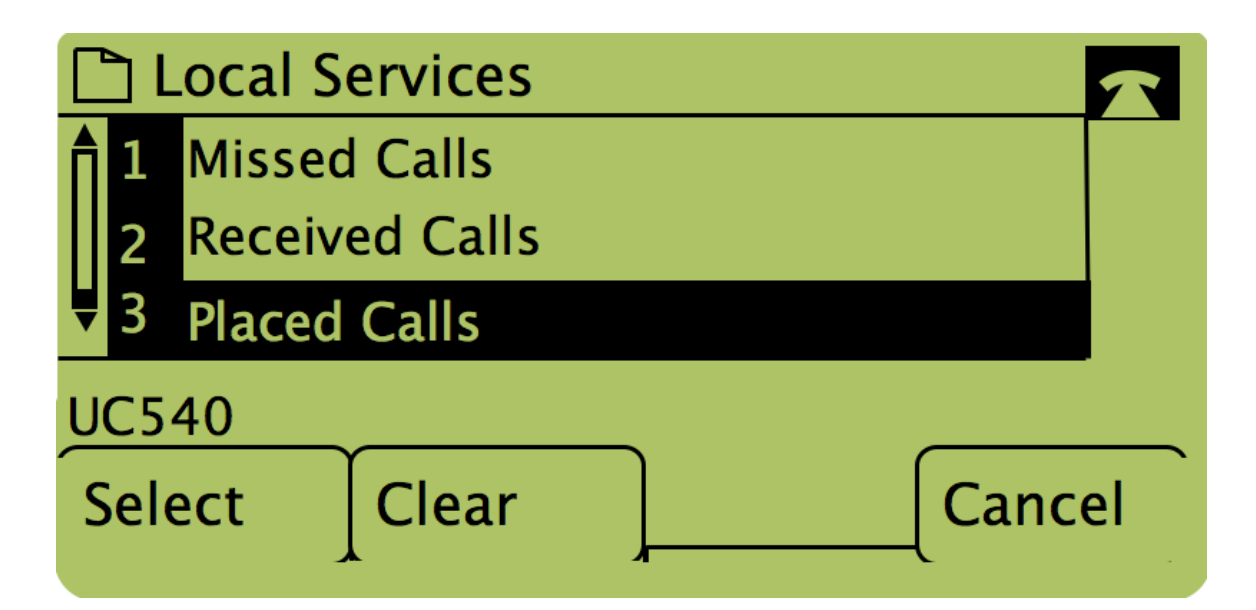

Step 3. Push the button under the word "Dial" to dial the number back.

| Placed Calls |                  |                                 |   |      |  |  |
|--------------|------------------|---------------------------------|---|------|--|--|
| <b>1</b>     | David<br>311, 1  | id Davidson<br>, 12/15/11 3:35p |   |      |  |  |
| ₹2           | 2 David Davidson |                                 |   |      |  |  |
| UC5          | 40               |                                 | _ |      |  |  |
| Dia          | I                | EditDial                        | ] | Exit |  |  |

**Note**: If the user wishes to edit the number before dialing, push the button under the word "EditDial".